## <sub>島根大学医学部附属病院</sub> 休日人間ドック申し込み手順

## お申し込みの前に・・・

★休日人間ドックは、医師会・歯科医師会員の皆様を対象にしております。
 それ以外の方は受けていただくことが出来ません。ご了承ください。
 ★申込み時に「パスワード」が必要です。休日人間ドックのご案内をお手元にご用意ください。紛失された場合はお手数ですがご連絡ください。
 ★複数のオプションドックをご用意しております。オプションドックの内容
 や金額は、臨床検査科HP内「ドックプラン一覧」でご確認ください。

## () B&大学医学部附属病院 臨床検査科

人間ドックを通じて健康生活をサポートします!

| 人間ドック予約受付<br>島根大学医学部制属病院 臨床検査科 ☎ 0853-20-2559 |
|-----------------------------------------------|
| トップ 予約ホーム                                     |
| 島根大学医学部附属病院<br>人間ドック予約フォーム                    |
| 遠信メール内のURLをクリックして、予約フォームへお進みください。             |
| なお、24時間以上経過しても返信メールが届かない場合は、下記へご連絡ください。       |
| 【連結先】<br>E-Mail: dock资med ahimane-u.sc.jp     |
|                                               |
| 人間ドック予約受付 島根大学医学認知医病院 臨床核資料 10 0853-20-2559   |
| トップ 予約ホーム                                     |

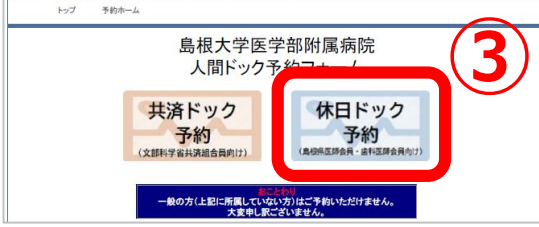

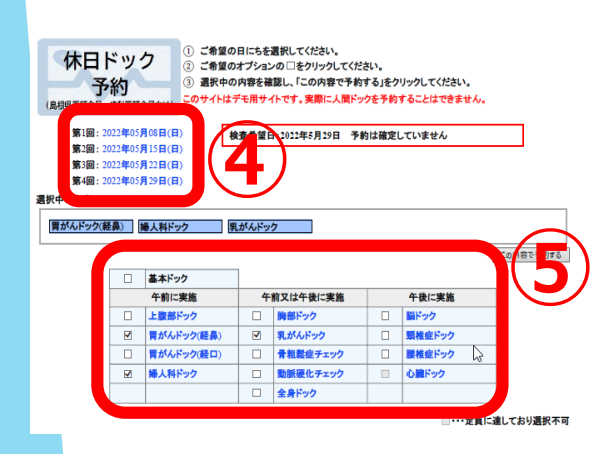

- ・大学病院HP画面下方の「人間ドックの申し込み」
- ・もしくは「島根大学 人間ドック」でWEB検索
   →「臨床検査科」HP
- ①「臨床検査科人間ドックご予約はこちら」をクリック
- ② メールアドレスを入力→「送信する」 →すぐに確認メールを送信します。 本文中のURLをクリックして手続きを行います。
- 人間ドックに関するご連絡は主にメールで行います。 頻繁に使用するメールアドレスをご入力ください。
- ③「休日ドック予約」をクリックし、次画面で パスワード\*を入力 →「送信する」
   ※休日ドックのご案内に記載のパスワード
- ④<u>受検希望日を選択して下さい</u>
   ・空きがある日付のみ選択可能となります。
- ⑤<u>ご希望のオプションドックにチェックして下さい</u> ・空きがあるオプションのみ選択可能となります。
  - →選択が終了したら<u>/この内容で予約する」</u>を クリック。予約内容確認画面が表示される。
  - →間違い無ければ「問診票入力ページへ進む」を クリックする。

| <b>6</b>                                                                                                    |                                                                                  |
|----------------------------------------------------------------------------------------------------|----------------------------------------------------------------------------------|
| 人間ドック受診者の方の個人情報の利用目的<br>1 当成での4個<br>(1) 本学職員の健診テージは、本学職員健康診断データとして提供<br>(2) 当該での登録ワービスの提供<br>(3) 会計・経理事務<br>(4) 医成事を使得の投告                                                                                                    | ⑥ <u>個人情報の利用に関する規定をご理解いただき</u><br>→「上記に同意して次へ」                                   |
| <ul> <li>(1) 人間トン学業和の指導・空傷のための差結資料</li> <li>(1) その他、人間トン学業和の指導・空傷のための差結算料</li> <li>2 当院外への有緒健健化とての利用</li> <li>(1) 当店及び信息準確問等へのおけ、回販連載単</li> <li>(1) 当店及び信息準確問等へのおけ、回販連載単</li> <li>(2) 空気法をわた場合にため、外部の匹配等の意見・助置を求める場合</li> <li>(2) ご家族等への健認結果説明(本人同愛のある場合に限る)</li> <li>(4) 医調助信責任(領検会は)等への相談又は届出</li> <li>(4) ビョル(又は4本時活動からの原見受託業)への報告</li> </ul> |                                                                                  |
| <ul> <li>3 その他         <ol> <li>1. 上記のうち、当院外への情報提供について同意しがない事項がある場合には、その旨を担当窓口へお申し出ください。</li> <li>2) お申し出がない場合には、同意していただけたものとして取り扱わせていただきます。</li> <li>(2) これらのお申し出は、後からいつでも撮回、変更することができます。</li> <li>(2) これらのお申し出は、後からいつでも撮回、変更することができます。</li> <li>(3) これらのお申し出は、後からいつでも撮回、変更することができます。</li> <li>(4) に用していたいはないはないない。</li> </ol> </li> </ul>      |                                                                                  |
| Copyright (2) 2010 Shimane University Pacity of Medicine. All Rights Heserved.                                                                                                    | 4                                                                                |
|                                                                                                    | ⑦ <u>必要項目を入力します</u><br>*郵便番号や電話番号は「ハイフン(ー)」が必要<br>*住所は <b>必ずご自宅の住所</b> を入力してください |
|                                                                                                    | →全て入力したら「次へ」をクリック                                                                |
| RECYCLARSES<br><定しまれた。<br>Copyright (c) 2010 Shimane University Faculty of Medicine. All Rights Reserved.                                                                                                    |                                                                                  |
| 人間ドック問診票<br>1. 今までに以下の病気にかかったことがありますか?<br>()蒸血圧 ●あり●なし (12)気管支端急 ●あり●なし<br>(2)蒸尿病 ●あり●なし (14)若核 ●あり●なし<br>(3)満脳血症 ●あり●なし (15)痛吸(高尿酸血症) ●あり●なし                                                                                                    | ⑧問診票の記入をお願いいたします                                                                 |
| (4)の硬病 ●あり●なし (16)ガウマチ ●あり●なし<br>(決心症・心服検悪・不整紙など)<br>(気能は血・服硬悪 ●あり●なし (17)甲状腺疾患 ●あり●なし<br>(高光も縦下出血 ●あり●なし (18)乳腺・婦人科疾患 ●あり●なし<br>(高質酸病 ●あり●なし (18)乳腺・婦人科疾患 ●あり●なし<br>(高質酸病 ●あり●なし (20)解内障 ●あり●なし<br>(高質酸病 ●あり●なし (20)解内障 ●あり●なし<br>(10)肥石 ●あり●なし (22)腰椎症 ●あり●なし                                                                                  | 基本ドック+オプションドックごとに問診票<br>があります。                                                   |
| (11) 清東陽 ● あり ● ルレ (23) 常田加 ● あり ● ルレ<br>(12)十二招賜東盧 ● あり ● ルレ (24) がん ● あり ● ルレ<br>(25)その他                                                                                                    | →入力したら <u>「次へ」</u> をクリック                                                         |
| 9<br>1<br>1<br>1<br>1<br>1<br>1<br>1<br>1<br>1<br>1<br>1<br>1<br>1                                                                                                    | ⑨予約内容の最終確認をしてください                                                                |
| 電話番号<br>共済組合番号<br>検査の種類 申し込み                                                                                                    |                                                                                  |
| 基本人間ドック     ●あり(必須)       胃がんドック     なし       上腹部ドック     ●あり       婦人科ドック(子宮頸部・卵巣)     なし       パントクク(子宮頸部・卵巣)     なし                                                                                                    | → 「上記の内谷で予約する」 をクリック                                                             |
| Import     Cal       National     Gal       National     Gal       National     Cal       National     Cal       National     Cal       National     Cal       National     Cal       National     Cal       National     Cal       National     Cal       National     Cal       National     Cal       National     Cal                        | 示されたら、WEB予約完了です。<br>,た!<br>、Rキキキの不ご旅習ください。                                       |
| Antimic 19 / 140         140           腰椎症ドック         方山           骨相緒症チェック         右し           <戻る                                                                                                    | 油さまりのでご確認ください。                                                                   |